# upland Ultriva

# Ultriva 8.0 and Above Update My Account Reference Guide

# **Table of Contents**

## (Click to follow link)

| My Preference   | 2   |
|-----------------|-----|
| Change Password | . 5 |
| Change Profile  | . 7 |

#### **My Preference**

**Tool Tip - My Preference can add many great features to the Ultriva screen layout including Login Preferences, Style/Color Themes, and Paging Preferences which allows the user to choose how many records to view per page.** 

To navigate to "My Preference", click on your "name" then "My Account."

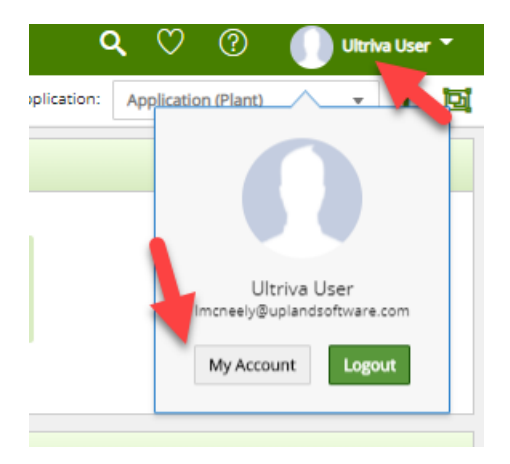

#### Click on "My Preferences"

| My Account                                                                          |                                                                                                    |                 |  |  |  |  |  |
|-------------------------------------------------------------------------------------|----------------------------------------------------------------------------------------------------|-----------------|--|--|--|--|--|
| ✓ My Account                                                                        |                                                                                                    |                 |  |  |  |  |  |
| Change Profile<br>Vew and change personal details such<br>as name, phone, and email | Change Password Change login password We wand update preferences suc records per page, report subscrip | :h as<br>ztions |  |  |  |  |  |

#### Login Preference

Quick Tip – When logging in, the user will automatically be signed in to the specified Plant, Supplier, or Internal Work Center that is selected in the "My Default Login Business Unit"

If needed the **Default Home Page** can be selected and the **My Default Login Business Unit** can be adjusted.

Click on the drop down arrow and a drop down list appears.

| Login Preference     |              |                                |           |
|----------------------|--------------|--------------------------------|-----------|
| After Login Go To    | Default      | My Default Login Business Unit | Plant One |
| My Default Home Page | Buyer Home 🗸 |                                |           |
|                      |              |                                |           |

#### Style Preference

Quick Tip – Style preference allows you to choose a new color for your screen background.

To select a background color, click on the drop down arrow in the "My Theme" field and a drop down list appears.

| Style Preference |       |            |                       |     |            |
|------------------|-------|------------|-----------------------|-----|------------|
| My Theme         | Green | ~ <b>~</b> | My Bullet Graph Theme | RYG | ~ <b>~</b> |

"Click on a new color" to select it

"The Bullet Graph Theme" can be changed in the same manner.

#### Paging and Layout Preferences

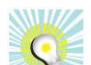

Quick Tip – The default number of line items to view, per page is set at 10 in Ultriva. A user can change the number of line items to view here. The benefit to adding line items per page reduces the number of pages you have to view when there are multiple items/pages set up in Ultriva.

Click in the "Show records per page" field and remove the existing number by clicking the backspace button. Add the new number.

The **Date Format** and **Layout Preferences** can be adjusted if necessary.

| Paging Preference                                    |                     |                                                                        | 1-                          |
|------------------------------------------------------|---------------------|------------------------------------------------------------------------|-----------------------------|
| *Show:                                               | 50 records per page | Short Date Format                                                      | Short Date (09/24/2020) 🗸 🔋 |
| Layout Preferences                                   |                     |                                                                        |                             |
| Apply home layout to all plants/workcenters/supplier | rs ON 💽 🛞           | Apply Actions/Reports/Admin layout to all plants/workcenters/suppliers |                             |
|                                                      |                     |                                                                        |                             |

Click on "Save"

| My Preferences                                        |                     |                                                                        |                             | 0             |
|-------------------------------------------------------|---------------------|------------------------------------------------------------------------|-----------------------------|---------------|
| General Actions Report Subscription                   |                     |                                                                        |                             |               |
| Login Preference                                      |                     |                                                                        |                             |               |
| After Login Go To                                     | Default             | My Default Login Business Unit                                         | Plant One                   |               |
| My Default Home Page                                  | Buyer Home 🗸        |                                                                        |                             |               |
| Style Preference                                      |                     |                                                                        |                             |               |
| My Theme                                              | Green 🗸             | My Bullet Graph Theme                                                  | RYG 🗸                       |               |
| Paging Preference                                     |                     |                                                                        |                             |               |
| *Show:                                                | 50 records per page | Short Date Format                                                      | Short Date (09/24/2020) 🔹 🛞 |               |
| Layout Preferences                                    |                     |                                                                        |                             |               |
| Apply home layout to all plants/workcenters/suppliers | ; ON ()             | Apply Actions/Reports/Admin layout to all plants/workcenters/suppliers | ON 💽 🛞                      |               |
| *Required field                                       |                     |                                                                        |                             | Save Ø Cancel |

Important – "Log Out" and "Log In" to Ultriva" for the changes to take effect.

## **Change Password**

Click on your "User Name" then "My Account"

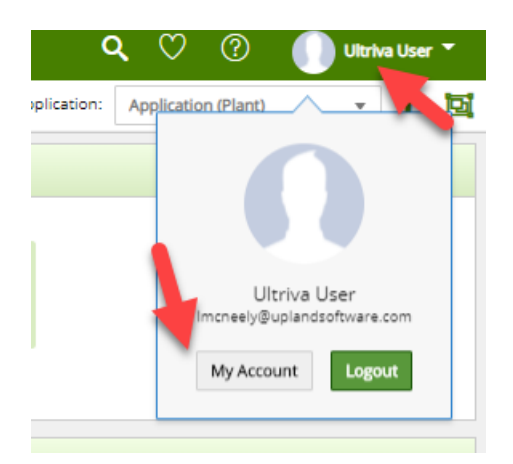

#### Click on "Change Password"

| ✓ My Account                                                                         |                                          |                                                                                                 |  |  |  |  |  |  |
|--------------------------------------------------------------------------------------|------------------------------------------|-------------------------------------------------------------------------------------------------|--|--|--|--|--|--|
| Change Profile<br>View and change personal details such<br>as name, phone, and email | Change Password<br>Change login password | Wy Preferences<br>View and update preferences such as<br>records per page, report subscriptions |  |  |  |  |  |  |

#### Password Information

Enter your current password in the "Current Password" field. Enter a new password in the "New Password" field. Enter the new password again in the "Confirm Password" field.

| Password Information                          | Password Information |                   |            |  |  |  |  |
|-----------------------------------------------|----------------------|-------------------|------------|--|--|--|--|
| Password must be greater than 4 character(s). |                      |                   |            |  |  |  |  |
| Current Password:                             |                      | Last Changed On:  | 2018-10-04 |  |  |  |  |
| New Password:                                 |                      | Confirm Password: |            |  |  |  |  |

**Click** on the **drop down arrow** in the **"Security Question"** field and a **drop down list** appears of the **available security questions. Click** on a **selection.** 

| Security Information |                     |          |    |                 |
|----------------------|---------------------|----------|----|-----------------|
| *Security Question:  | Choose a question 🗸 | *Answer: | \$ |                 |
| *Required field      |                     |          |    | Ø Save Ø Cancel |

The selection appears. Enter the answer to the "Security Question". Click on the "Save" button

| *Security Question: Vour favorite sports team?  *Answer: Wildcats *Required field | Security Information |                              |          |          |               |
|-----------------------------------------------------------------------------------|----------------------|------------------------------|----------|----------|---------------|
| *Required field & save Ø G                                                        | *Security Question:  | Your favorite sports team? 🗸 | *Answer: | Wildcats | -             |
|                                                                                   | *Required field      |                              |          |          | Save Ø Cancel |

Your password has now been changed.

# **Change Profile**

Click on your "User Name" then "My Account"

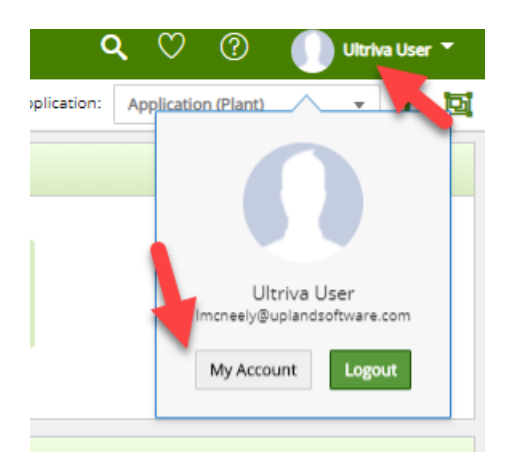

#### Click on "Change Profile"

| ✓ My Account                                                                         |                                          |                                                                                                 |  |  |  |  |  |  |
|--------------------------------------------------------------------------------------|------------------------------------------|-------------------------------------------------------------------------------------------------|--|--|--|--|--|--|
| Change Profile<br>View and change personal details such<br>as name, phone, and email | Change Password<br>Change login password | Wy Preferences<br>View and update preferences such as<br>records per page, report subscriptions |  |  |  |  |  |  |

Update the necessary information and Click on the "Save" button.

| Profile Picture          |                                  |                          |           |               |
|--------------------------|----------------------------------|--------------------------|-----------|---------------|
| Personal Informatio      | on 🦾                             |                          |           |               |
| *First Name:             | Ultriva                          | MI: *Last Name:          | User      |               |
| *Work Phone:             | 555-555-5555                     | Mobile Phone:            |           |               |
| *Email:                  | Imcneely@uplandsoftware.c        | User Locale:             | Not Set 🖌 |               |
| *Time zone:              | (GMT-06:00) Central Time (US { 🗸 |                          |           |               |
| Delegate Virtual PO      | ) approval                       |                          |           |               |
| If I am not available th | hose user(s) can approve POs:    |                          |           |               |
| Delegate PO Approval     | d:                               | Delegate for Date Range: |           | <b>+</b>      |
| *Required field          |                                  |                          |           | Save Ø Cancel |

Your profile has been updated.